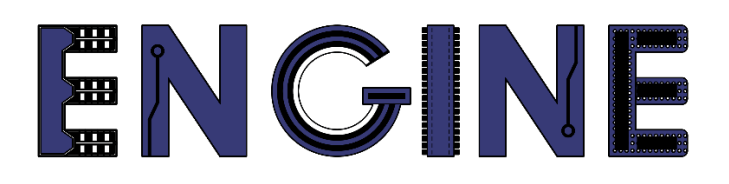

Teaching online electronics, microcontrollers and programming in Higher Education

#### **Programing of embedded systems**

3. Układy czasowo-licznikowe

Lead Partner: Warsaw University of Technology

**Authors: Daniel Krol** 

University of Applied Sciences in Tarnow

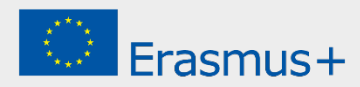

## Declaration

This report has been prepared in the context of the ENGINE project. Where other published and unpublished source materials have been used, these have been acknowledged.

# Copyright

© Copyright 2021 - 2023 the ENGINE Consortium

Warsaw University of Technology (Poland)

International Hellenic University (IHU) (Greece)

European Lab for Educational Technology- EDUMOTIVA (Greece)

University of Padova (Italy)

University of Applied Sciences in Tarnow (Poland)

All rights reserved.

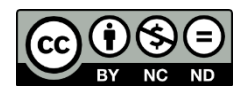

This document is licensed to the public under a Creative Commons Attribution-NonCommercial-NoDerivatives 4.0 International License.

## **Funding Disclaimer**

This project has been funded with support from the European Commission. This report reflects the views only of the author, and the Commission cannot be held responsible for any use which may be made of the information contained therein.

#### I. Timer systemowy

- 1. Stwórz nowy projekt dla płyty *LPCXpresso804*, tak jak na poprzednich zajęciach i nazwij go *ZPSW\_Lab04*.
- 2. Skonfiguruj trzy linie *GPIO* do sterowania diodami RGB. W tym celu, przejdź do *Config Tool -> Open Pins* a następnie z menu *Functional Group* wybierz preset *BOARD\_InitLEDsPins* i aktywuj go zaznaczając ikonę flagi po prawo stronie:

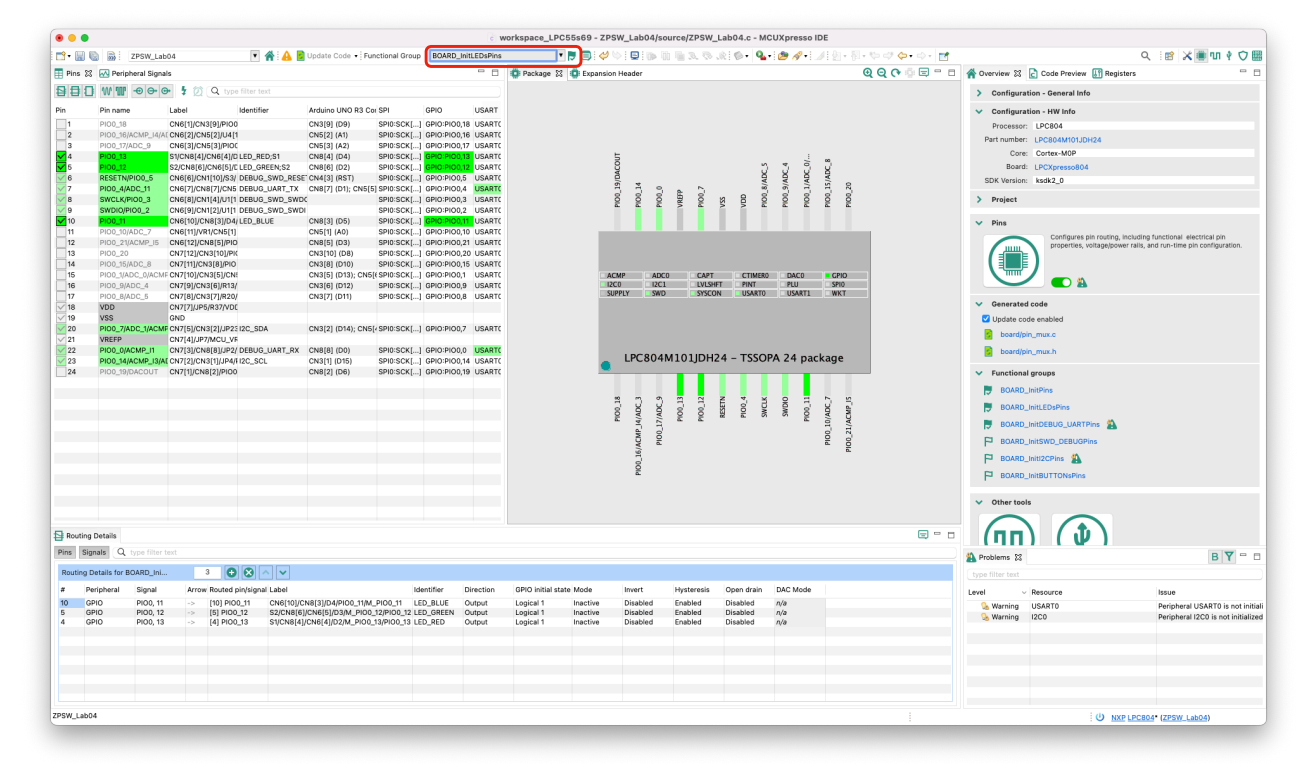

- 3. Naciśnij Update Code.
- 4. Przejdź do głównego pliku projektu i zmodyfikuj kod jak poniżej:

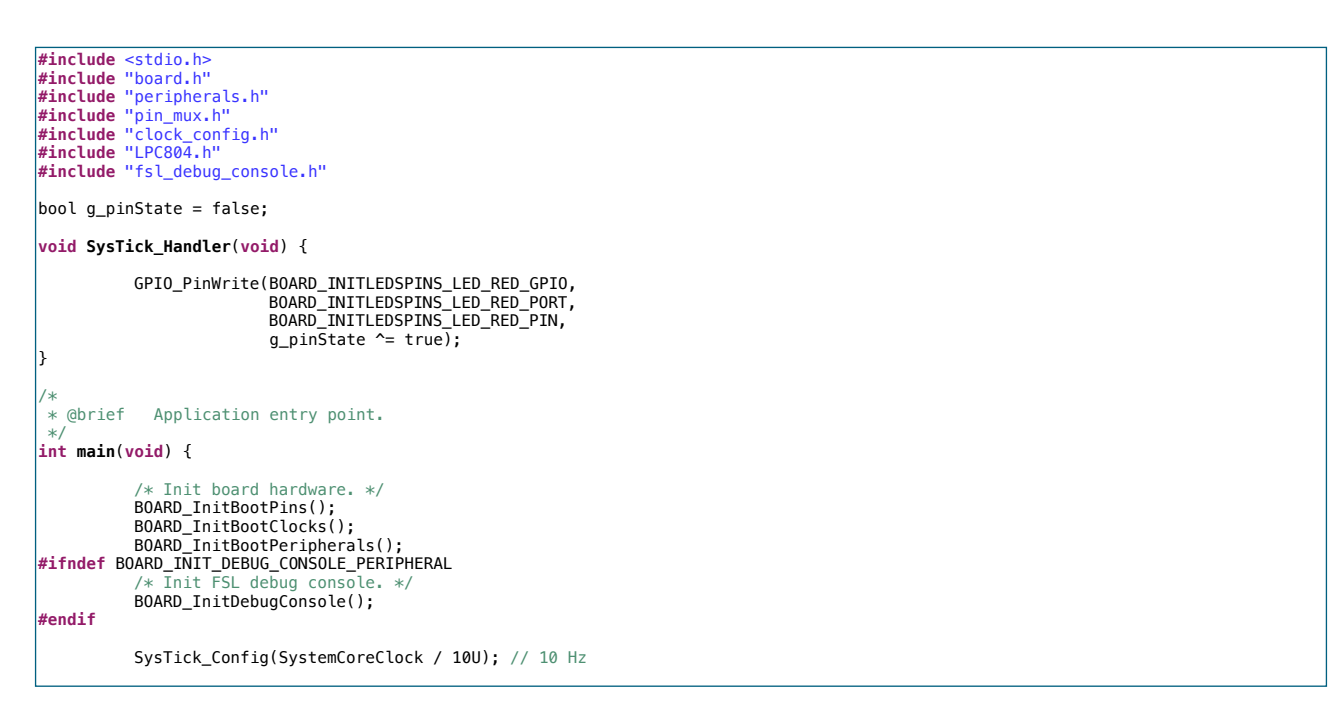

while(1) {
}
return 0;

5. Zbuduj projekt, zaprogramuj układ i sprawdź działanie programu.

#### II. Funkcja "delay"

- 1. Stwórz nowy projekt dla płyty *LPCXpresso804* i nazwij go *ZPSW\_Lab04\_2*.
- 2. Tak jak poprzednio, skonfiguruj trzy linie GPIO do sterowania diodami RGB.
- 3. Przejdź do głównego pliku projektu i zmodyfikuj kod jak poniżej:

```
#include <stdio.h>
#include "board.h"
#include "board.h"
#include "peripherals.h"
#include "pin_mux.h"
#include "clock_config.h"
#include "LPC804.h"
#include "fsl_debug_console.h"
bool g_pinState = false;
uint32_t g_systickCounter;
void SysTick_Handler(void) {
              if (g_systickCounter) {
                           g_systickCounter--;
              }
void delay_ms(uint32_t n) {
              g_systickCounter = n;
              while (g_systickCounter)
}
 * @brief Application entry point.
int main(void) {
              /* Init board hardware. */
BOARD_InitBootPins();
              BOARD_InitBootClocks();
BOARD InitBootPeripherals();
#ifndef BOARD_INIT_DEBUG_CONSOLE_PERIPHERAL
                  Init FSL debug cons
              BOARD_InitDebugConsole();
#endif
              SysTick_Config(SystemCoreClock / 1000U); // 1 kHz
              while(1) {
                            GPI0_PinWrite(BOARD_INITLEDSPINS_LED_RED_GPI0,
                                                        BOARD_INITLEDSPINS_LED_RED_PORT,
BOARD_INITLEDSPINS_LED_RED_PORT,
g_pinState ^= true);
                            delay_ms(500);
              }
              return 0 ;
```

- 4. Zbuduj projekt, zaprogramuj układ i sprawdź działanie. Dioda LED powinna zmieniać stan 2 razy na sekundę (1 błysk co sekundę).
- 5. Przebuduj projekt w konfiguracji *Relase*, zmieniając ustawienia w rozwijanym menu przy ikonie *Build*:

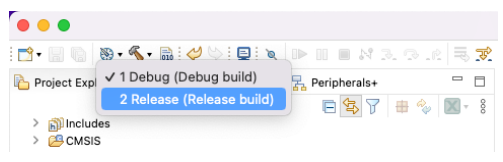

- 6. Zbuduj projekt, zaprogramuj układ i sprawdź działanie. Ze względu na optymalizację kompilatora, zmienna *g\_systickCounter* nie jest "odświeżana" w pętli *while*, znajdującej się wewnątrz funkcji *delay\_ms*. Co za tym idzie, dioda LED przestanie błyskać.
- 7. W celu wymuszenia każdorazowego "odświeżenia" wartości zmiennej *g\_systickCounter* dodaj modyfikator *volatile*:

```
#include <stdio.h>
#include "board.h"
#include "peripherals.h"
#include "jn_mux.h"
#include "clock_config.h"
#include "LPC804.h"
#include "fsl_debug_console.h"
bool g_pinState = false;
volatile uint32_t g_systickCounter;
 void SysTick_Handler(void) {
              if (g_systickCounter) {
                             g_systickCounter--;
              }
void delay_ms(uint32_t n) {
               g_systickCounter = n;
while (g_systickCounter)
}
  /*
* @brief Application entry point.
 int main(void) {
                /* Init board hardware. */
               BOARD_InitBootPins();
               BOARD_InitBootClocks();
BOARD_InitBootPeripherals();
#ifndef BOARD_INIT_DEBUG_CONSOLE_PERIPHERAL
                                debug con:
               BOARD_InitDebugConsole();
 #endif
               SysTick_Config(SystemCoreClock / 1000U); // 1 kHz
               while(1) {
                             GPI0_PinWrite(BOARD_INITLEDSPINS_LED_RED_GPI0,
                                                          BOARD_INITLEDSPINS_LED_RED_PORT,
BOARD_INITLEDSPINS_LED_RED_PORT,
g_pinState ^= true);
                             delay_ms(500);
               }
               return 0 ;
```

8. Zbuduj projekt, zaprogramuj układ i sprawdź działanie. Dioda led powinna zmieniać stan 2 razy na sekundę (1 błysk co sekundę), jak miało to miejsce w trybie *Debug*.

#### III. Układ CTIMER - tryb Match

- 1. Stwórz nowy projekt dla płyty *LPCXpresso804* i nazwij go *ZPSW\_Lab04\_3*.
- 2. Dodaj sterownik *ctimer*:

| ect name:  | ZPSW_Lab04_3                                                                                                    |                                                                                                    | Project name suffix: Search                                                                                                    |                              |             |
|------------|----------------------------------------------------------------------------------------------------|----------------------------------------------------------------------------------------------------|----------------------------------------------------------------------------------------------------|------------------------------|-------------|
| Use defa   | ult location                                                                                                    |                                                                                                    |                                                                                                    |                              |             |
| ation: /   | Users/daniel/Documents/MCL                                                                                                    | JXpressolDE_11.5.0_7232/workspace_LPC55s69/ZPS                                                                                                    | W_Lab04_3                                                                                                    |                              | Browse      |
| vice Pac   | kages                                                                                                    | Board                                                                                                    | Project Type                                                                                                    | Project Options              |             |
| LPC804     | M101JDH24                                                                                                    | Default board files                                                                                                    | O Device t                                                                                                    | SDK Debug Console O Semihost | UART        |
| LPC804     | M101JDH20                                                                                                    | Empty board files                                                                                                    | C Statia Library     C Statia Library     C Statia Library                                                                                                    | CMSIS-Core                   | _           |
| LPC804     | M111JDH24                                                                                                    |                                                                                                    | C Static Library C++ Static Library                                                                                                    | Copy sources                 |             |
|            |                                                                                                    |                                                                                                    |                                                                                                    | Import other files           |             |
| mponen     | its                                                                                                    |                                                                                                    | Ē                                                                                                    | Components selection summary | F           |
| d or rem   | ove SDK software component                                                                                                    | 15                                                                                                    |                                                                                                    |                              | -           |
| perating ! | Systems Drivers CMSIS D                                                                                                    | rivers Utilities Middleware Board Components Ab                                                                                                    | ostraction Laver ) Software Components                                                                                                    |                              |             |
|            |                                                                                                    |                                                                                                    |                                                                                                    | Name Description             | Versio Info |
| Drivers    |                                                                                                    |                                                                                                    |                                                                                                    | > E Drivers                  |             |
| type to    | filter                                                                                                    |                                                                                                    |                                                                                                    | > E Operating Systems        |             |
| Name       |                                                                                                    | Description                                                                                                    | Version Info                                                                                                    | >  Utilities                 |             |
|            |                                                                                                    |                                                                                                    | Version mile                                                                                                    |                              |             |
| ✓ 4        | clock                                                                                                    | Clock Driver                                                                                                    | 2.3.1                                                                                                    |                              |             |
|            | clock<br>common                                                                                                    | Clock Driver<br>COMMON Driver                                                                                                    | 2.3.1<br>2.3.1                                                                                                    |                              |             |
|            | clock<br>common                                                                                                    | Clock Driver<br>COMMON Driver<br>CTimer Driver                                                                                                    | 2.3.1<br>2.3.1<br>2.2.1                                                                                                    |                              |             |
|            | clock<br>common<br>ctimer<br>dac                                                                                                    | Clock Driver<br>COMMON Driver<br>CTimer Driver<br>DAC Driver                                                                                                    | 2.3.1<br>2.3.1<br>2.2.1<br>2.0.2                                                                                                    |                              |             |
|            | clock<br>common<br>ctimer<br>dac<br>gpio                                                                                                    | Clock Driver<br>COMMON Driver<br>CTimer Driver<br>DAC Driver<br>GPIO Driver                                                                                                    | 2.3.1<br>2.3.1<br>2.3.1<br>2.0.2<br>2.0.2<br>2.1.7                                                                                                    |                              |             |
|            | clock<br>common<br>ctimer<br>dac<br>gpio<br>i2c                                                                                                    | Clock Driver<br>COMMON Driver<br>CTimer Driver<br>DAC Driver<br>GPIO Driver<br>12D Driver                                                                                                    | 2.3.1<br>2.3.1<br>2.2.1<br>2.0.2<br>2.1.7<br>2.1.0                                                                                                    |                              |             |
|            | clock<br>common<br>dac<br>gpio<br>j222                                                                                                    | Clock Driver<br>COMMON Driver<br>Crimer Driver<br>DAC Driver<br>GPID Driver<br>I2C Driver<br>IAD Driver                                                                                                    | 2.3.1<br>2.3.1<br>2.2.2<br>2.0.2<br>2.1.7<br>2.1.0<br>2.0.6                                                                                                    |                              |             |
|            | clock<br>common<br>dac<br>gpio<br>i2c<br>iap<br>iccon                                                                                                    | Clock Driver<br>COMMON Driver<br>DRC Driver<br>GPIO Driver<br>I2C Driver<br>IAD Driver<br>IOCON Driver                                                                                                    | 2.3.1<br>2.3.1<br>2.2.1<br>2.0.2<br>2.1.7<br>2.1.0<br>2.0.6<br>2.0.1                                                                                                    |                              |             |
|            | clock<br>common<br>dac<br>gpio<br>22c<br>iap<br>icon<br>bocon                                                                                                    | Clock Driver<br>COMMON Driver<br>DAC Driver<br>GPIQ Driver<br>IZD Driver<br>IAP Driver<br>IGCON Driver<br>LPC_ACOMP Driver                                                                                                    | 2.3.1<br>2.2.1<br>2.0.2<br>2.1.7<br>2.1.0<br>2.0.6<br>2.0.1<br>2.1.0                                                                                                    |                              |             |
|            | clock<br>common<br>dac<br>gain<br>loc<br>loc<br>loc<br>loc<br>loc_scomp<br>loc_scomp<br>loc_scomp                                                                                                    | Clock Driver<br>COMMON Driver<br>DRC Driver<br>GPID Driver<br>I2D Driver<br>I2D Driver<br>IAP Driver<br>IOCON Driver<br>LPC_ACOMP Driver<br>CRC Driver                                                                              | 2.3.1<br>2.3.1<br>2.2.1<br>2.0.2<br>2.1.7<br>2.1.0<br>2.0.6<br>2.0.1<br>2.1.0<br>2.1.1                                                                                                    |                              |             |
|            | clock<br>common<br>ctimer<br>dac<br>gpio<br>j22<br>iap<br>locon<br>loc_acomp<br>ipc_acomp<br>mrt                                                                                                    | Clock Driver<br>COMMON Driver<br>DRC Driver<br>GPIO Driver<br>I2C Driver<br>I2C Driver<br>IDCON Driver<br>UCCN Driver<br>LPC_ACOMP Driver<br>CRC Driver<br>MRT Driver                                                               | 2.3.1<br>2.2.1<br>2.0.2<br>2.1.7<br>2.1.0<br>2.0.6<br>2.0.1<br>2.1.0<br>2.1.0<br>2.1.1<br>2.0.4                                                                                                    |                              |             |
|            | clock<br>common<br>dac<br>gpio<br>gl2c<br>iap<br>joc_acomp<br>joc_acomp<br>mrt<br>pint                                                                                                    | Clock Driver<br>COMMON Driver<br>DAC Driver<br>GPIO Driver<br>I2D Driver<br>IAD Driver<br>IOCON Driver<br>LPC_ACOMP Driver<br>CRC Driver<br>MRT Driver<br>PINT Driver                                                               | 2.3.1<br>2.3.1<br>2.2.1<br>2.0.2<br>2.1.7<br>2.1.0<br>2.0.6<br>2.0.1<br>2.1.1<br>2.1.1<br>2.1.1<br>2.0.4<br>2.1.9                                                                                                    |                              |             |
|            | i dock<br>common<br>cinner<br>dec<br>prio<br>prio<br>prio<br>procent<br>procent<br>p                                                                                                    | Clock Driver<br>COMMON Driver<br>DAC Driver<br>GPIO Driver<br>I2D Driver<br>I2D Driver<br>I0CON Driver<br>UPC_ACOMP Driver<br>CRC Driver<br>MRT Driver<br>PINT Driver<br>PINT Driver<br>PUL Driver                                  | 2.3.1<br>2.3.1<br>2.0.2<br>2.1.7<br>2.1.0<br>2.0.6<br>2.0.1<br>2.1.0<br>2.1.0<br>2.1.1<br>2.1.1<br>2.0.4<br>2.1.9<br>2.2.1                                                                                                    |                              |             |
|            | clock<br>common<br>ctimer<br>papio<br>papio<br>papo<br>papo | Clock Driver<br>COMMON Driver<br>Offiner Driver<br>GPIO Driver<br>I2D Driver<br>IAD Driver<br>IOCON Driver<br>UCCON Driver<br>UCCON Driver<br>CRC Driver<br>MRT Driver<br>PINT Driver<br>PLU Driver<br>PLU Driver<br>PUD Driver     | 2.3.1<br>2.3.1<br>2.2.1<br>2.0.2<br>2.1.7<br>2.1.0<br>2.0.6<br>2.0.1<br>2.1.0<br>2.0.6<br>2.0.1<br>2.1.0<br>2.1.1<br>2.0.4<br>2.1.1<br>2.0.4<br>2.1.9<br>2.2.1<br>2.0.0                                                                                                    |                              |             |
|            | common<br>ctimer<br>dec<br>galo<br>galo<br>b2c<br>bap<br>bcc.com<br>bcc.comp<br>bcc.comp<br>bcc.                                                                                                    | Clock Driver<br>COMMON Driver<br>CTImer Driver<br>GPID Driver<br>I2C Driver<br>I2C Driver<br>I2C Driver<br>I2C Driver<br>I2C, ACOMP Driver<br>CRC Driver<br>MRT Driver<br>PINT Driver<br>PLU Driver<br>POWED Driver<br>Reset Driver | 2.3.1<br>2.3.1<br>2.2.1<br>2.0.2<br>2.1.7<br>2.1.0<br>2.0.6<br>2.0.1<br>2.1.0<br>2.1.1<br>2.0.4<br>2.1.1<br>2.0.4<br>2.1.9<br>2.2.1<br>2.0.0<br>2.1.1<br>2.0.1<br>2.1.1<br>2.0.4<br>2.1.1<br>2.0.4<br>2.0.1<br>2.0.1<br>2.1.1<br>2.0.4<br>2.0.1<br>2.1.1<br>2.0.4<br>2.1.1<br>2.0.4<br>2.1.1<br>2.0.2<br>2.1.1<br>2.0.2<br>2.1.1<br>2.1.1<br>2.0.4<br>2.1.1<br>2.1.2<br>2.1.2<br>2.2<br>2 |                              |             |

3. Przejdź do *Config Tools -> Peripherals* i dodaj konfigurację sterownika układów *CTIMER*:

| 000                                  |       |                                    |                | c workspace             | _LPC55s69 - ZPS          | W_Lab04_3/source/ZPSW_Lab0            | 04_3.c - MCUXpresso IDE                |                       |                              |
|--------------------------------------|-------|------------------------------------|----------------|-------------------------|--------------------------|---------------------------------------|----------------------------------------|-----------------------|------------------------------|
| 📑 🔹 🐘 📓 ZPSW_Lab04_3                 | • 希 🔺 | Update Code 🔹 Fu                   | nctional Group | BOARD_InitPeripherals   | • 🖻 📑 🤞                  | / 🖓 i 💼 📢 💷 iii) 🛍 🔍 i                | 8 ik 🚳 💁 💁 🖉 • 刘 ·                     | 2) + 5) + 🗫 🛷 🗇 + 🗇 🗾 | Q 💷 🗶 🖷 🗘 🗑 🖽                |
| Components 🕄 🦞 Peripherals           | - 0   | A Overview 🕃 🖻                     | Code Preview   |                         |                          |                                       |                                        |                       |                              |
| type filter text                     | 0     | > Configuration                    | - General Info |                         |                          |                                       |                                        |                       |                              |
|                                      |       | <ul> <li>Configuration</li> </ul>  | - HW Info      |                         |                          |                                       |                                        |                       |                              |
| Peripheral drivers (Device specific) | 0     | Processor: U                       | PC804          |                         |                          |                                       |                                        |                       |                              |
|                                      |       | Part number:                       | PC804M101JDH2  | 14                      |                          |                                       |                                        |                       |                              |
| Custom initialization                | 0     | Core: C                            | Cortex-MOP     |                         |                          |                                       |                                        |                       |                              |
|                                      |       | Board: L                           | PCXpresso804   |                         |                          |                                       |                                        |                       |                              |
|                                      |       | SDK Version: k                     | sdk2_0         |                         |                          |                                       |                                        |                       |                              |
|                                      |       | > Project                          |                |                         |                          |                                       |                                        |                       |                              |
|                                      |       | <ul> <li>Peripherals</li> </ul>    |                |                         |                          |                                       |                                        |                       |                              |
|                                      |       |                                    | Configures the | initializ 😐 💿           | Sel                      | ect configuration component           |                                        |                       |                              |
|                                      |       | ( 🖈 )                              |                | Palast which someone    | ante alta uld ha affarad | Process in the basel shade services   |                                        |                       |                              |
|                                      |       |                                    |                | Select which compone    | and should be offered    | Present in the tool-chain project     |                                        |                       |                              |
|                                      |       | $\sim$                             |                | type filter text        |                          |                                       |                                        |                       |                              |
|                                      |       | ✓ Generated cos                    | de             | Configuration component | ent Component descri     | otion                                 | Category                               |                       |                              |
|                                      |       | ✓ Update code e                    | enabled        | CTIMER                  | Standard counter/t       | imer                                  | Peripheral drivers (Device s           |                       |                              |
|                                      |       | board/peript                       | herals.c       | USART                   | Universal Synchron       | ious/Asynchronous Receiver/Transmitte | r (USART) Peripheral drivers (Device s |                       |                              |
|                                      |       | board/peript                       | herals.h       |                         |                          |                                       |                                        |                       |                              |
|                                      |       | the Exception of some              |                |                         |                          |                                       |                                        |                       |                              |
|                                      |       | <ul> <li>Functional gro</li> </ul> | oups           |                         |                          |                                       |                                        |                       |                              |
|                                      |       | BOARD_InitPeriphera                |                |                         |                          |                                       |                                        |                       |                              |
|                                      |       | <ul> <li>Other tools</li> </ul>    |                |                         |                          |                                       |                                        |                       |                              |
|                                      |       |                                    |                | Open SDK compor         | ients manager            | Cancel                                | OK                                     |                       |                              |
|                                      |       |                                    | (              |                         |                          |                                       |                                        |                       |                              |
|                                      |       |                                    | ('UI           |                         |                          |                                       |                                        |                       |                              |
|                                      |       |                                    |                |                         |                          |                                       |                                        |                       |                              |
|                                      |       | <b>()</b>                          |                |                         |                          |                                       |                                        |                       |                              |
|                                      |       |                                    |                |                         |                          |                                       |                                        |                       |                              |
|                                      |       |                                    |                |                         |                          |                                       |                                        |                       |                              |
|                                      |       |                                    |                |                         |                          |                                       |                                        |                       |                              |
|                                      |       | 🚵 Problems 🕄                       |                |                         |                          |                                       |                                        |                       | B 🍸 🖶 🗖                      |
|                                      |       | type filter text                   |                |                         |                          |                                       |                                        |                       |                              |
|                                      |       | Level ~ Re                         | source         | Issue                   |                          | Origin                                | Target                                 | Туре                  |                              |
|                                      |       | S Warning US                       | SARTO          | Peripheral U            | SARTO is not initialized | Pins:BOARD_InitDEBUG_UARTPins         | Peripherals: BOARD_InitPeripherals     | Validation            |                              |
|                                      |       | ta warning 120                     |                | Peripheral 12           | too is not initialized   | PHIS.BUARD_INITIZCHINS                | Peripridrais: BUAKD_InitPeripherals    | vanuation             |                              |
|                                      |       |                                    |                |                         |                          |                                       |                                        |                       |                              |
|                                      |       |                                    |                |                         |                          |                                       |                                        |                       |                              |
|                                      |       |                                    |                |                         |                          |                                       |                                        |                       |                              |
|                                      |       |                                    |                |                         |                          |                                       |                                        |                       |                              |
|                                      |       |                                    |                |                         |                          |                                       |                                        |                       |                              |
| ZPSW_Lab04_3                         |       |                                    |                |                         |                          |                                       |                                        |                       | U NXP LPC804* (ZPSW_Lab04_3) |

4. Skonfiguruj układ CTIMER0:

|                                               |                       |                                                           | o workspace_LPC55s69 - ZPSW_Lab04_3/source/ZPSW_Lab04_3.c - MCUXpresso IDE                                         |                 |                                                                                              |             |  |
|-----------------------------------------------|-----------------------|-----------------------------------------------------------|----------------------------------------------------------------------------------------------------|-----------------|----------------------------------------------------------------------------------------------|-------------|--|
| 📑 • 🔛 🌚 🗟 ZPSW_Lab04_3                        | • 🔺 🔺                 | Update Code • Functional Group * BOARD_InitF              | eripherals 💽 🗖 🗐 🧳 🖓 💼 📢 😡 🐘 🐘 🐘 🖏 🗞 🔅 – 🂁 🔗 - 🎾                                                                   | 御・御・�� �・       | <u>ା ଅ</u> ସ୍ଥା 🗙 🛎 ୩                                                                        | 90          |  |
| 🎕 Components 😫 🦞 Peripherals                  | - 0                   | 1 CTIMERO 🕸                                               |                                                                                                    |                 | A Overview 🔀 🔁 Code Preview                                                                  |             |  |
| type filter text                              | 0 1                   | Standard counter/timer (Peripheral driv                   | ers (Device specific))                                                                                             | 🐪 🜑             | > Configuration - General Info                                                               |             |  |
|                                               |                       | Name CTINEDO                                              |                                                                                                    | Curtom name     | V Configuration - HW Info                                                                    |             |  |
| Peripheral drivers (Device specific)          | 0                     | CIMENO                                                    |                                                                                                    |                 | Processor: LPC804                                                                            |             |  |
| t CTIMER0                                     |                       | Mode Input Capture/Match                                  |                                                                                                    |                 | Part number: LPC804M101JDH24                                                                 |             |  |
|                                               |                       | ✓ <sup>≜</sup> Timer/counter general configuration        |                                                                                                    | Preset Custom 🔻 | Core: Cortex-MOP                                                                             |             |  |
| Custom initialization                         | 0                     | <ul> <li>Timer counter configuration</li> </ul>           |                                                                                                    |                 | Board: LPCXpresso804                                                                         |             |  |
|                                               |                       | Timer mode Timer (bi                                      | is clock source)                                                                                                   | ۳               | and reader. Rading of                                                                        |             |  |
|                                               |                       | Bus clock source System of                                | lock - BOARD_BootClockFRO18M: 9 MHz, BOARD_BootClockFRO24M: 12 MHz, BOARD_BootClockFRO30M: 15 MHz                  | ۳               | > Project                                                                                    |             |  |
|                                               |                       | Clock source frequency 9 MHz (E                           | OARD_BootClockFRO18M)                                                                                              | ۳               | V Peripherals                                                                                |             |  |
|                                               |                       | Timer input frequency/prescaler 1                         |                                                                                                    |                 | Configures the initialization of the SDK peripheral drivers.                                 |             |  |
|                                               |                       | Calculated prescaler 1                                    |                                                                                                    |                 | ()                                                                                           |             |  |
|                                               |                       | Calculated timer input frequency 9 MHz; 1                 | 11.111 ns                                                                                                    |                 |                                                                                              |             |  |
|                                               |                       | Photo Alexandre De la la la la la la la la la la la la la |                                                                                                    |                 |                                                                                              |             |  |
|                                               |                       | Start umer in initialization code                         |                                                                                                    |                 | V Generated code                                                                             |             |  |
|                                               |                       | ✓ <sup>4</sup> Match channels + ×                         |                                                                                                    |                 | Violate code enabled                                                                         |             |  |
|                                               |                       | [Market al                                                |                                                                                                    |                 | board/peripherals.c                                                                          |             |  |
|                                               |                       | Match_0                                                   |                                                                                                    |                 | board/nerinherals.h                                                                          |             |  |
|                                               |                       | Mainterio Ma                                              |                                                                                                    |                 |                                                                                              |             |  |
|                                               |                       | Chappel frequency/period/offset                           | ich channel o                                                                                                    | •               | <ul> <li>Functional groups</li> </ul>                                                        |             |  |
|                                               |                       | Channel neriori (ticks) 45                                | 10000                                                                                                    |                 | 🗦 BOARD_InitPeripherals 🌇                                                                    |             |  |
|                                               |                       | Calculated match frequency/period/offset 2 F              | iz; 500 ms                                                                                                    |                 |                                                                                              |             |  |
|                                               |                       | Enable counter reset on match                             |                                                                                                    |                 | <ul> <li>Other tools</li> </ul>                                                              |             |  |
|                                               |                       | Enable counter stop on match                              |                                                                                                    |                 |                                                                                              |             |  |
|                                               |                       | Output control No                                         | action is taken                                                                                                    | •               |                                                                                              |             |  |
|                                               |                       | Initial output value Low                                  | 1                                                                                                    | •               |                                                                                              |             |  |
|                                               |                       | Enable match interrupt request                            |                                                                                                    |                 |                                                                                              |             |  |
|                                               |                       |                                                           |                                                                                                    |                 |                                                                                              |             |  |
|                                               |                       | Capture channels     +     ×                              |                                                                                                    |                 |                                                                                              |             |  |
|                                               |                       | Add item by clicking on plus button                       |                                                                                                    |                 |                                                                                              |             |  |
|                                               |                       | <ul> <li>Interrupt and callback settings</li> </ul>       |                                                                                                    |                 | Mar 11 - 77                                                                                  |             |  |
|                                               |                       | Configuration enabled (a match/capture                    | (pwm channel interrupt is enabled)                                                                                 |                 | Problems X B                                                                                 | <b>A</b> =  |  |
|                                               |                       | ✓ Interrupt                                               |                                                                                                    |                 |                                                                                              |             |  |
|                                               |                       | Interrupt CTIMER0_IRC                                     | 2n                                                                                                    | ¥               | Level v Resource Issue                                                                       |             |  |
|                                               |                       | Enable priority initialization                            |                                                                                                    |                 | Warning CTIMER0.ctimer_match.0 Match output of the m     Warning USAPT0 Derinheral USAPT0 is | match C     |  |
|                                               |                       | Priority 0                                                |                                                                                                    |                 | S Warning 12C0 Peripheral 05Ak 10 is                                                         | st initiali |  |
|                                               |                       | Callback mode Single callback                             |                                                                                                    | ٣               |                                                                                              |             |  |
|                                               |                       | Shared callback function cbTimer                          |                                                                                                    |                 |                                                                                              |             |  |
|                                               |                       | 11                                                        |                                                                                                    |                 |                                                                                              |             |  |
|                                               |                       |                                                           |                                                                                                    |                 |                                                                                              |             |  |
|                                               |                       |                                                           |                                                                                                    |                 |                                                                                              |             |  |
| WARNINGS: ZPSW_Lab04_3: Match output of the m | match 0 channel of pr | aripheral CTIMERO is not routed. Match output of the m    | atch 0 channel of peripheral CTIMER0 is not routed. Match output of the match 0 channel of peripheral CTIMER0 is n | ot routed.      | U NXP LPC804* (ZPSW_Lab04_3)                                                                 |             |  |

- 5. Naciśnij Update Code.
- 6. Przejdź do głównego pliku projektu i zmodyfikuj kod jak poniżej:

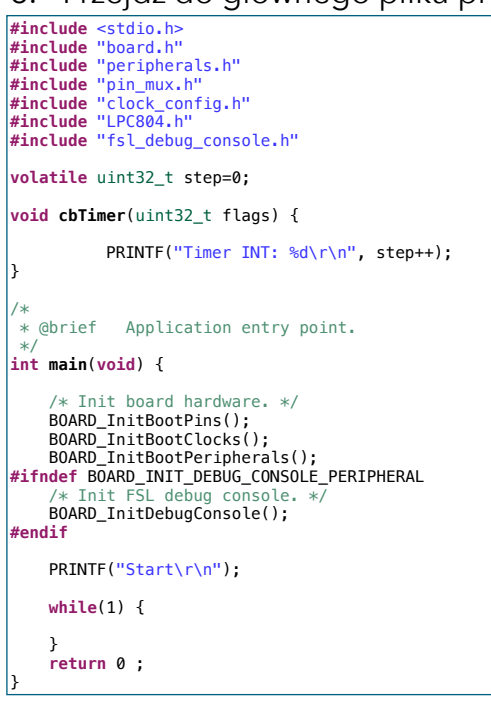

- 7. Zbuduj projekt, zaprogramuj układ.
- 8. Uruchom terminal i sprawdź działanie programu w konsoli debuggera.

9. Przejdź do Config Tools -> Peripherals i aktywuj sprzętowe wyjście bloku Match:

|                                      |     | Durate order i Durational Orace                                                                                                    |                                                                   |                                                               | As the state of the     |                              |                               | 0 : 📫 😪 🗰 nn 👌 r                      |  |
|--------------------------------------|-----|----------------------------------------------------------------------------------------------------|-------------------------------------------------------------------|---------------------------------------------------------------|-------------------------|------------------------------|-------------------------------|---------------------------------------|--|
| Components \$2 	Peripherals          |     | CTIMERO 23                                                                                                    | www_merengherals                                                  |                                                               |                         | A Overview XX                | Code Preview                  |                                       |  |
| type filter text                     | 0 1 | Standard counter/timer (PM                                                                                                    | ipheral drivers (Device specific)]                                |                                                               |                         | > Configur                   | ation - General Info          |                                       |  |
|                                      |     |                                                                                                    |                                                                   |                                                               | Configuration - HW Info |                              |                               |                                       |  |
| Peripheral drivers (Device specific) | 0   | Name CTIMERO                                                                                                    |                                                                   |                                                               | Custom name             | Processo                     | r: LPC804                     |                                       |  |
| 0.0784/500                           |     | Mode Input Capture/Match                                                                                                    | Peripheral CTIMER0                                                |                                                               | ¥                       | Part number: LPC804M101JDH24 |                               |                                       |  |
| CTIMERU                              |     | v <sup>4</sup> Timer/counter general configuration                                                                                                    | 'n                                                                |                                                               | Preset Custom V         | Cor                          | e: Cortex-MOP                 |                                       |  |
| Custom initialization                | 0   | Y Timer counter configuration                                                                                                    |                                                                   |                                                               |                         |                              | Board: LPCXpresso804          |                                       |  |
|                                      |     | Timer mode                                                                                                    | Timer (but clock source)                                          |                                                               |                         | SDK Versio                   | n: ksdk2_0                    |                                       |  |
|                                      |     | Bus clock source                                                                                                    | Sustem clock - ROARD RestClockED01914 0 8                         | MUX BOARD BootClockED024M 12 MUX BOARD BootClockED020M 15 MUX |                         | > Project                    |                               |                                       |  |
|                                      |     | Clock source frequency                                                                                                    | 0 Mila (BOARD Best Clask CD019M)                                  | anz, sono_sonoicer rozam. 12 anz, sono_sonoicer rozam. 10 anz |                         |                              |                               |                                       |  |
|                                      |     | Timer input frequency/orenaler                                                                                                    | a white (BORRO_BODICIOCAT ROTOM)                                  |                                                               |                         | <ul> <li>Peripher</li> </ul> | Configures the initialization | an of the PDV parishers delvers       |  |
|                                      |     | Calculated prescaler                                                                                                    | 1                                                                 |                                                               |                         |                              | Computes the initializatio    | an on one oper periprise all uniteds. |  |
|                                      |     | Calculated timer input frequency                                                                                                    | 9 MHz; 111.111 ns                                                 |                                                               |                         | (Ψ                           |                               |                                       |  |
|                                      |     | Timer counter period                                                                                                    | 500 ms                                                            |                                                               |                         |                              |                               |                                       |  |
|                                      |     | Start timer in initialization code                                                                                                    |                                                                   |                                                               |                         |                              |                               |                                       |  |
|                                      |     | a data da servicio de la construcción de la construcción de la | ~                                                                 | ✓ Generated code                                              |                         |                              |                               |                                       |  |
|                                      |     | Match channels +                                                                                                    | ×                                                                 |                                                               |                         | 🗹 Update c                   | ode enabled                   |                                       |  |
|                                      |     | Match_0                                                                                                    |                                                                   |                                                               |                         | board/                       | peripherals.c                 |                                       |  |
|                                      |     | Channel ID                                                                                                    | Match_0                                                           |                                                               |                         | board/                       | peripherals.h                 |                                       |  |
|                                      |     | Match channel :                                                                                                    | Match channel 0                                                   |                                                               | •                       | <ul> <li>Function</li> </ul> | al groups                     |                                       |  |
|                                      |     | Channel frequency/period/offset                                                                                                    | 4500000                                                           |                                                               |                         | B POART                      | LinitDariobarais              |                                       |  |
|                                      |     | Channel period [ticks] 4600000                                                                                                    |                                                                   |                                                               |                         |                              | D BOOKD_INIT/GRIDINALIS T     |                                       |  |
|                                      |     | Calculated match frequency/period/o                                                                                                    | ffset 2 Hz; 500 ms                                                |                                                               |                         | V Other to                   | dis                           |                                       |  |
|                                      |     | Enable counter reset on match                                                                                                    | <u> </u>                                                          |                                                               |                         | $\sim$                       |                               |                                       |  |
|                                      |     | Output control                                                                                                    | Fonela bit/output                                                 |                                                               |                         |                              |                               |                                       |  |
|                                      |     | Initial output value                                                                                                    | Low.                                                              |                                                               |                         |                              |                               |                                       |  |
|                                      |     | Enable match interrupt request                                                                                                    | Low 🛛                                                             |                                                               |                         |                              |                               |                                       |  |
|                                      |     |                                                                                                    |                                                                   |                                                               |                         | <b>C</b> 🏠                   |                               |                                       |  |
|                                      |     | M. Conturn abannala                                                                                                    |                                                                   |                                                               |                         |                              |                               |                                       |  |
|                                      |     | • capture chamiers                                                                                                    |                                                                   |                                                               |                         |                              |                               |                                       |  |
|                                      |     | Add item by clicking on plus button                                                                                                    | item by cicking on plus button<br>Interrupt and callback settings |                                                               |                         |                              |                               |                                       |  |
|                                      |     | <ul> <li>Interrupt and callback settings</li> </ul>                                                                                                    |                                                                   |                                                               |                         |                              |                               | в 7                                   |  |
|                                      |     | Configuration enabled (a ma                                                                                                    | (a match/capture/pwm channel interrupt is enabled)                |                                                               |                         | forme filter text            |                               | - 1                                   |  |
|                                      |     | ✓ Interrupt                                                                                                    |                                                                   |                                                               |                         | Land                         | D                             | tere of                               |  |
|                                      |     | Interrupt C                                                                                                    | IMER0_IRQn                                                        |                                                               | •                       | Level Division               | CTIMERO otimos motob 0        | ISSUE                                 |  |
|                                      |     | Enable priority initialization                                                                                                    |                                                                   |                                                               |                         | S Warning                    | USARTO                        | Peripheral USARTO is not in           |  |
|                                      |     | Priority 0                                                                                                    |                                                                   |                                                               |                         | 😘 Warning                    | 12C0                          | Peripheral I2C0 is not initial        |  |
|                                      |     | Callback mode Single                                                                                                    | callback                                                          |                                                               | ٣                       |                              |                               |                                       |  |
|                                      |     | Shared callback function cbTim                                                                                                    | or                                                                |                                                               |                         |                              |                               |                                       |  |
|                                      |     |                                                                                                    |                                                                   |                                                               |                         |                              |                               |                                       |  |
|                                      |     |                                                                                                    |                                                                   |                                                               |                         |                              |                               |                                       |  |
|                                      |     |                                                                                                    |                                                                   |                                                               |                         |                              |                               |                                       |  |

10. Przejdź do *MCUXpresso Config Tools-> Pins* i w *Functional group properties* a następnie stwórz własny preset o nazwie *BOARD\_InitCTIMERsPins*:

| 000           |                                |                                                                     |                                        | c wo                           | rkspace_LPC55s69 - | ZPSW_Lab04_3/source       | /ZPSW_Lab04_3.c - MCUXpresso IDE        |                     |                                |                                  |                                   |
|---------------|--------------------------------|---------------------------------------------------------------------|----------------------------------------|--------------------------------|--------------------|---------------------------|-----------------------------------------|---------------------|--------------------------------|----------------------------------|-----------------------------------|
| •             | 🚡 🔜 🗄 ZPSW_Lat                 | 04_3 💌 🐔 🔒                                                          | Update Code 🔹 Fun                      | tional Group BOARD_InitPins    | . 🗎 🗧              | ) ؇ 🖓 🖬 🖬 🕅 🦷             | 3. 78 A (6 - 🂁 🥔 🖌 🖇                    | - § - ♥ ♥ ♥ - ⇒ - 🛃 |                                | c                                | እ 📧 🗶 🖲 ጣ 🕴 🔿 🖩                   |
| Pins 🕄        | 🗄 Pins 🗱 🐼 Peripheral Signals  |                                                                     |                                        |                                |                    | pansion Header            |                                         | ର୍ ପ 🕁 🖻 🗖 🗖        | A Overview 23                  | Code Preview 🔝 Registers         | - 0                               |
| 880           |                                | 🕈 💈 🔯 🔍 type filter text                                            |                                        |                                |                    |                           |                                         |                     | > Configura                    | tion - General Info              |                                   |
| Pin           | Pin name                       | Label Identifier                                                    | Arduino UNO R3 Cor                     | SPI GPIO USART                 |                    |                           |                                         |                     | V Configura                    | tion - HW Info                   |                                   |
| 1             | PIO0_18                        | CN6[1]/CN3[9]/PIO0                                                  | CN3[9] (D9)                            | SPI0:SCK[] GPI0:PI00,18 USARTO |                    |                           |                                         |                     | Processor                      | LPC804                           |                                   |
| 2             | PIO0_16/ACMP_14/A              | CN6[2]/CN5[2]/U4[1<br>CN6[3]/CN5[3]/PIOC                            | CN5[2] (A1)<br>CN5[3] (A2)             | SPI0:SCK[] GPI0:PI00,16 USARTO |                    |                           | -                                       |                     | Part number                    | LPC804M101JDH24                  |                                   |
| 4             | PIO0_13/ADC_10                 | \$1/CN8[4]/CN6[4]/D LED_RED;\$1                                     | CN8[4] (D4)                            | • • •                          |                    | Functional group pr       | operties                                |                     | Core                           | Cortex-MOP                       |                                   |
| 5             | PIO0_12                        | S2/CN8[6]/CN6[5]/E LED_GREEN;S2                                     | CN8[6] (D2)                            |                                | Name:              | BOARD_InitCTIMERsPin      | 8                                       |                     | Board                          | LPCXpresso804                    |                                   |
| 6             | RESETN/PIO0_5<br>PIO0_4/ADC_11 | CN6[6]/CN1[10]/S3/ DEBUG_SWD_RES<br>CN6[7]/CN8[7]/CN5 DEBUG_UART_TX | E' CN4[3] (RST)<br>CN8[7] (D1): CN5[5] | Functional groups              | 3 ^ V              | Called by default initi   | alization function                      |                     | SDK Version                    | ksdk2_0                          |                                   |
| 8             | SWCLK/PIO0_3                   | CN6[8]/CN1[4]/U1[1 DEBUG_SWD_SWE                                    | X                                      | BOARD_InitPins                 |                    | Set custom #define p      | refix                                   |                     | > Project                      |                                  |                                   |
| 9             | SWDIO/PIO0_2                   | CN6[9]/CN1[2]/U1[1 DEBUG_SWD_SWD                                    | N                                      | BOARD_InitDEBUG_UARTPins       | Prefix:            |                           |                                         |                     |                                |                                  |                                   |
| 10            | PIO0_11/ADC_6/WK               | CN6[10]/CN8[3]/D4/ LED_BLUE                                         | CN8[3] (D5)                            | BOARD_InitSWD_DEBUGPins        |                    | Clock gate enable         |                                         |                     | <ul> <li>Pins</li> </ul>       |                                  |                                   |
| 12            | PIO0_21/ACMP_15                | CN6[12]/CN8[5]/PIO                                                  | CN8[5] (D3)                            | BOARD_Initi2CPins              |                    | Full pins initialization  |                                         |                     |                                | Configures pin routing, includin | g functional electrical pin       |
| 13            | PI00_20                        | CN7[12]/CN3[10]/PIC                                                 | CN3[10] (D8)                           | BOARD_InitCTIMERsPins          |                    | De-initialization funct   | ion                                     |                     |                                | properties, ronage;power rana;   | and ren-eme pin comparation.      |
| 14            | PIO0_15/ADC_8                  | CN7[11]/CN3[8]/PIO                                                  | CN3[8] (D10)                           |                                | Descriptio         | n: Configures pin routing | ind optionally pin electrical features. |                     |                                |                                  |                                   |
| 16            | PIO0_9/ADC_4                   | CN7[9]/CN3[6]/R13/                                                  | CN3[6] (D12)                           |                                |                    |                           |                                         |                     |                                | 🖉 💽 🏦                            |                                   |
| 17            | PIO0_8/ADC_5                   | CN7[8]/CN3[7]/R20/                                                  | CN3[7] (D11)                           |                                |                    |                           |                                         |                     |                                |                                  |                                   |
| √ 18          | VDD                            | CN7[7]/JP5/R37/VDI                                                  |                                        |                                |                    |                           |                                         |                     | Generate                       | 1 code                           |                                   |
| 20            | PIOD 7/ADC 1/ACM               | GND<br>FCN7[5]/CN3[2]/JP23[2C_SDA                                   | CN3[2] (D14): CN5[4                    |                                |                    |                           |                                         |                     | V Update co                    | de enabled                       |                                   |
| 21            | VREFP                          | CN7[4]/JP7/MCU_VF                                                   |                                        |                                |                    |                           |                                         |                     | board/p                        | in_mux.c                         |                                   |
| 22            | PIO0_0/ACMP_I1                 | CN7[3]/CN8[8]/JP2/ DEBUG_UART_RX                                    | CN8[8] (D0)                            |                                |                    |                           |                                         |                     | board/p                        | in_mux.h                         |                                   |
| 23            | PIOD_19/DACOUT                 | CN7[2]/CN3[1]/DP4/12C_SCL<br>CN7[1]/CN8[2]/PIO0                     | CN8[2] (D6)                            |                                |                    |                           |                                         |                     | <ul> <li>Functional</li> </ul> | aroups                           |                                   |
|               |                                |                                                                     |                                        |                                |                    |                           |                                         |                     | - Tunction                     | i groups                         |                                   |
|               |                                |                                                                     |                                        |                                |                    |                           |                                         |                     | BOARD                          | Interns 🔠                        |                                   |
|               |                                |                                                                     |                                        |                                |                    |                           |                                         |                     | P BOARD                        | InitLEDsPins                     |                                   |
|               |                                |                                                                     |                                        |                                |                    |                           |                                         |                     | BOARD                          | InitDEBUG_UARTPins   🏦           |                                   |
|               |                                |                                                                     |                                        |                                |                    |                           |                                         |                     | P BOARD                        | InitSWD_DEBUGPins                |                                   |
|               |                                |                                                                     |                                        |                                |                    |                           |                                         |                     | E ROARD                        | Initi2CDing                      |                                   |
|               |                                |                                                                     |                                        |                                |                    |                           |                                         |                     |                                |                                  |                                   |
|               |                                |                                                                     |                                        |                                |                    |                           | Cance                                   | н ок                | P BOARD                        | InitBUTTONsPins                  |                                   |
|               |                                |                                                                     |                                        |                                |                    |                           |                                         |                     | BOARD                          | InitCTIMERsPins                  |                                   |
|               |                                |                                                                     |                                        |                                |                    |                           |                                         |                     |                                |                                  |                                   |
| -             |                                |                                                                     |                                        |                                |                    |                           |                                         |                     | <ul> <li>Other too</li> </ul>  | s                                |                                   |
| Routing       | Details                        |                                                                     |                                        |                                |                    |                           |                                         | <b>⊒</b> • 8        |                                |                                  |                                   |
| Pins Sig      | nals Q type filter             | text                                                                |                                        |                                |                    |                           |                                         |                     | 🐴 Problems 🔀                   |                                  | в 🍸 🖶 🖬                           |
| Routing 0     | Details for BOARD_Initi        | Pins 0 💽 🐼 🔨 🗸                                                      |                                        |                                |                    |                           |                                         |                     |                                |                                  |                                   |
|               | Peripheral S                   | ignal Arrow Routed pin/sig Lab                                      | el Identifier                          | Direction GPIO initial sta Mo  | de Invert          | Hysteresis Open drain     | DAC Mode                                |                     | Level                          | Resource                         | Issue                             |
|               |                                |                                                                     |                                        |                                |                    |                           |                                         |                     | 🔈 Warning                      | CTIMER0.ctimer_match.0           | Match output of the match 0 ch    |
|               |                                |                                                                     |                                        |                                |                    |                           |                                         |                     | S Warning                      | USARTO                           | Peripheral USART0 is not initiali |
|               |                                |                                                                     |                                        |                                |                    |                           |                                         |                     | Va warning                     | 1200                             | rempheral (200 is not initialized |
|               |                                |                                                                     |                                        |                                |                    |                           |                                         |                     |                                |                                  |                                   |
|               |                                |                                                                     |                                        |                                |                    |                           |                                         |                     |                                |                                  |                                   |
|               |                                |                                                                     |                                        |                                |                    |                           |                                         |                     |                                |                                  |                                   |
|               |                                |                                                                     |                                        |                                |                    |                           |                                         |                     |                                |                                  |                                   |
| 70000 1 - 1 4 |                                |                                                                     |                                        |                                |                    |                           |                                         |                     |                                | 1.46                             |                                   |
| ZPSW_Labo     | 4_3                            |                                                                     |                                        |                                |                    |                           |                                         |                     |                                | U NXP LPC8                       | 04* (ZPSW_Lab04_3)                |

- 11. Na rysunku przedstawiającym mikrokontroler kliknij na CTIMER.
- 12. W otwartych oknach dialogowych wybierz odpowiednio *MATCH,0* a następnie *PIO0\_11*:

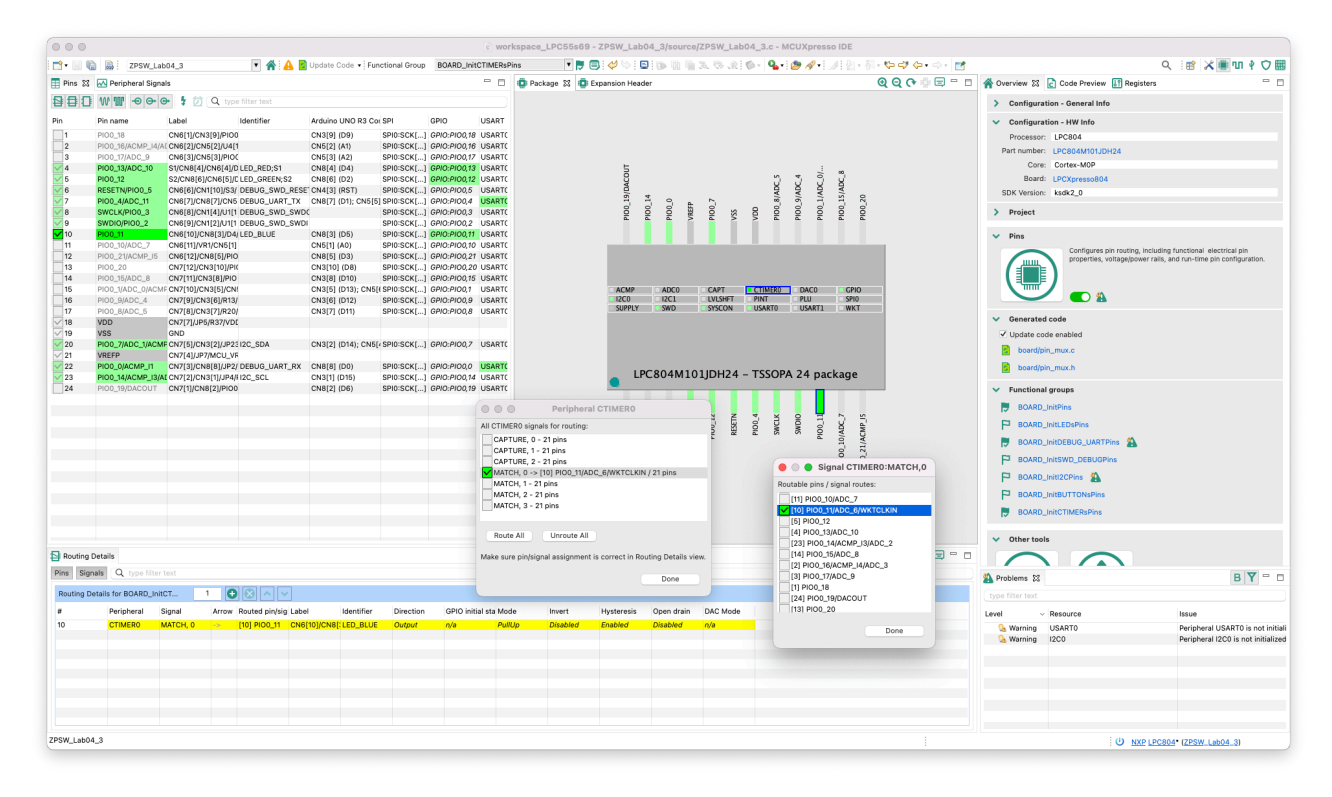

- 13. Naciśnij *Done* w poszczególnych oknach dialogowych a następnie *Update Code*.
- 14. Zbuduj projekt, zaprogramuj układ i sprawdź działanie. Dioda *LED* (niebieska) powinna zmieniać stan 2 razy na sekundę (1 błysk co sekundę).

#### IV. Układ CTIMER - tryb PWM

1. Przejdź do *Peripherals* i zmień konfigurację *CTIMER0* na *PWM* i ustaw wartości jak poniżej:

|                                      | o workspace_LPC55s69 - ZPSW_Lab04_4/source/ZPSW_Lab04_4.c - MCUXpresso IDE                                                 |                          |                                                              |
|--------------------------------------|----------------------------------------------------------------------------------------------------|--------------------------|--------------------------------------------------------------|
| 📑 • 🔛 🌚 😸 ZPSW_Lab04_4 💌 🌴           | 🔒 📴 Update Code 📲 Functional Group 🛛 🛚 BOARD_InitPeripherals 💎 🌹 🗒 🔗 🗇 👔 🏚 🖗 🐘 🔯 🐘 🔞 🐘 🕲 👘 🚷 🗞 🔅 🖉 📲 🥔 🏈 📲 🍠               | 8 - 8 - <b>% 4 0</b> - 4 | A 18 X 10 Y 0 H                                              |
| Components 🕄 🦞 Peripherals 🗢         | CTIMER0 23                                                                                                    | - 8                      | 🔺 Overview 😫 🔂 Code Preview 🗢 🗆                              |
| Sype filter text                     | Standard counter/timer (Peripheral drivers (Device specific))                                                              | 🚡 🜑                      | > Configuration - General Info                               |
| Peripheral drivers (Device specific) | Name CTIMERO                                                                                                    | Custom name              | V Configuration - HW Info                                    |
| Perpiteral drivers (Device specific) | Mode PWM                                                                                                    | ¥                        | Processor: LPC804                                            |
| CTIMERO                              | ✓ Timer/counter general configuration                                                                                      | Preset Custom            | Core: Cortex-M0P                                             |
| Custom initialization                | Y Timer counter configuration                                                                                              |                          | Board: LPCXpresso804                                         |
|                                      | Timer mode Timer (hus clock source)                                                                                        |                          | SDK Version: ksdk2_0                                         |
|                                      | Bus clock source System clock - BOARD_BootClockFR018M: 9 MHz, BOARD_BootClockFR024M: 12 MHz, BOARD_BootClockFR030M: 15 MHz |                          | > Project                                                    |
|                                      | Clock source frequency 9 MHz (BOARD_BootClockFR018M)                                                                       | •                        | V Peripherals                                                |
|                                      | Timer input frequency/prescaler 1                                                                                          |                          | Configures the initialization of the SDK peripheral drivers. |
|                                      | Calculated prescaler 1                                                                                                    |                          | (t)                                                          |
|                                      | Calculated timer input frequency 9 MHz; 111.111 ns                                                                         |                          |                                                              |
|                                      | Start timer in initialization code<br>✓ PWM channels configuration                                                         |                          |                                                              |
|                                      | PWM period channel PWM channel 3                                                                                           |                          | ✓ Generated code                                             |
|                                      | PWM frequency/period 9000                                                                                                  |                          | Update code enabled                                          |
|                                      | PWM period (ticks) 9000                                                                                                    |                          | <ul> <li>Deardyperprise as: c</li> </ul>                     |
|                                      | Calculated www.induencyperiod INTC: Ims<br>Enable PWM period interrupt request Q                                           |                          | Board/peripherals.n                                          |
|                                      |                                                                                                    |                          | <ul> <li>Functional groups</li> </ul>                        |
|                                      | V PWM channels + X                                                                                                    |                          | BOARD_InitPeripherals                                        |
|                                      | PWM_0                                                                                                    |                          | ✓ Other tools                                                |
|                                      | Channel ID PWM_0                                                                                                    |                          |                                                              |
|                                      | PWM channel PWM channel 0                                                                                                  | •                        |                                                              |
|                                      | PWM duty 0                                                                                                    |                          |                                                              |
|                                      | PVMA duty period (ticks) 0<br>Calculated World duty period 0                                                               |                          |                                                              |
|                                      | Enable PWM duty interrupt request                                                                                          |                          |                                                              |
|                                      | ✓ Interrupt and callback settings                                                                                          |                          |                                                              |
|                                      | Configuration enabled (a match/capture/pwm channel interrupt is enabled)                                                   |                          |                                                              |
|                                      | ▼ Interrupt                                                                                                    |                          | 🏠 Problems 😫 🛛 🔒 🖬                                           |
|                                      | Interrupt CTMERQ_IRQn                                                                                                    | •                        |                                                              |
|                                      | Priority D                                                                                                    |                          | Level v Resource Issue                                       |
|                                      |                                                                                                    |                          | Sa Warning USART0 Peripheral USART0 is not initialized       |
|                                      | Canada allask function akTimor                                                                                             |                          | S Warning 1200 Penpheral 1200 is not initialized             |
|                                      | Oracido carindora Lanciana                                                                                                 |                          |                                                              |
|                                      |                                                                                                    |                          |                                                              |
|                                      |                                                                                                    |                          |                                                              |
|                                      |                                                                                                    |                          |                                                              |
| 7PSW Lab04_4                         |                                                                                                    |                          |                                                              |
| (                                    |                                                                                                    | :                        | : C NXP LPC804 (ZPSW_Laboa_4)                                |

2. Naciśnij Update Code i zmodyfikuj kod programu:

```
#include <stdio.h>
#include "board.h"
#include "portpherals.h"
#include "pin_mux.h"
#include "clock_config.h"
#include "LPC804.h"
#include "fsl_debug_console.h"
volatile uint8_t pwmDuty0=0;
void cbTimer(uint32_t flags) {
               CTIMER_UpdatePwmDutycycle(CTIMER0_PERIPHERAL,
CTIMER0_PWM_PERIOD_CH,
CTIMER0_PWM_0_CHANNEL,
100-pwmDuty0); // LED is active low
}
 * @brief Application entry point.
int main(void) {
               /* Init board hardware. */
BOARD_InitBootPins();
               BOARD_InitBootClocks();
BOARD_InitBootPeripherals();
#ifndef BOARD_INIT_DEBUG_CONSOLE_PERIPHERAL
                              SL debug con
               BOARD_InitDebugConsole();
#endif
               PRINTF("Start\r\n");
               char c;
               while(1) {
                              c=GETCHAR();
                              switch(c) {
```

| case 'a':  | $if(n_{m}) = 100$                                   |
|------------|-----------------------------------------------------|
|            | I (pwmbutyo < 100) (                                |
|            | pwmDuty0++;<br>}                                    |
|            | <pre>PRINTF("PWM0: %d\r\n", pwmDuty0); break;</pre> |
| case 'z':  |                                                     |
|            | <b>if</b> (pwmDuty0 > 0) {                          |
|            | pwmDuty0;                                           |
|            | <pre>PRINTF("PWM0: %d\r\n", pwmDuty0); break;</pre> |
| }          |                                                     |
| }          |                                                     |
| return 0 ; |                                                     |

- 3. Zbuduj projekt i zaprogramuj układ.
- 4. Uruchom terminal i sprawdź sterowanie jasnością niebieskiej diody LED za pomocą klawiatury.

```
a: Blue PWM ++
z: Blue PWM --
```

#### V. Zadania

- 1. Skonfiguruj dodatkowe kanały PWM (PWM\_1 i PWM\_2) dla CTIMER0.
- 2. Podłącz ich wyjścia odpowiednio do PIO0\_12 (Green LED) oraz PIO0\_13 (Red LED).
- 3. Napisz program sterujący niezależnie jasnością każdej z 3 diod LED za pomocą terminala. Wysyłane znaki:

```
a: Blue PWM ++
z: Blue PWM --
s: Green PWM ++
x: Green PWM --
d: Red PWM ++
c: Red PWM --
```